## Инструкция по прохождению вступительных испытаний творческой и профессиональной направленности по специальности 55.02.01 Театральная и аудиовизуальная техника (по видам)

## 1. Системные требования

Операционная система – MS Windows XP и выше

Подключение к сети Интернет:

- минимальная скорость 56 Kb/сек
- рекомендуемая скорость 528 Kb/сек

Web-браузер:

- MS Internet Explorer;
- Chrome;
- Mozilla Firefox.

Для просмотра дополнительных материалов:

- Архиватор (WinRAR, 7zip и пр.);
- Офисный пакет (OpenOffice, MS Office или другой).

## 2. Вход в электронную информационно-образовательную среду Филиала (ЭИОС АБИТУРИЕНТА)

(1 способ входа) Чтобы начать использование электронную информационно-образовательную среду АБИТУРИЕНТА Сергиево-Посадского филиала ВГИК, пройдите по адресу <u>https://abiturient.vgiksp.ru/</u>

(2 способ входа) Так же вы можете зайти на наш сайт <u>http://vgiksp.ru/</u>, перейти в раздел Электронная информационно-образовательная среда АБИТУРИЕНТА и ввести полученные логин и пароль.

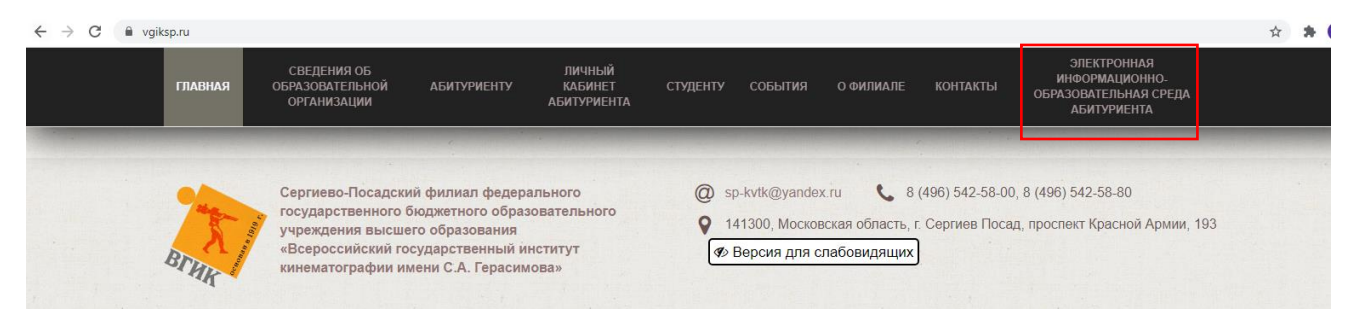

Рисунок 2.1 – Сайт Сергиево-Посадского филиала ВГИК

| Сергиево-Посадский ф | илиал ВГИК. Абитуриент.                                  |
|----------------------|----------------------------------------------------------|
| Логин                | Забыли логин или пароль?<br>В Вашем браузере должен быть |
| Пароль               | разрешен прием cookies 🕑                                 |
| Вход                 |                                                          |

Рисунок 2.2 – Вход в электронную информационно-образовательную среду

После выполнения <u>первого входа</u> вам придется сменить пароль (см. рисунок 2.3).

| <ul> <li>C</li> <li>е eios.fuadmspmr.ru/moodle/login/change_password.php</li> <li>сергиево-Посадский филиал ВГИК</li> <li>Иван Иванов</li> </ul> |                     |                          |                          |                     |                     |                     |                           |              |                                                                                          |  |
|----------------------------------------------------------------------------------------------------|---------------------|--------------------------|--------------------------|---------------------|---------------------|---------------------|---------------------------|--------------|------------------------------------------------------------------------------------------|--|
| ИВАН ИВАНОВ <sup>Ф Сообщение</sup><br>Личный кабинет / Настройки / Учетная запись пользователя / Изменить пароль                                 |                     |                          |                          |                     |                     |                     |                           |              |                                                                                          |  |
| Календарь                                                                                                    |                     |                          |                          |                     |                     |                     | Вы должны                 | изменит      | гь свой пароль. Х                                                                        |  |
|                                                                                                    |                     |                          |                          |                     | 6                   | Bc                  | Изменить пароль           |              |                                                                                          |  |
| 6<br>13<br>20<br>27                                                                                                    | 7<br>14<br>21<br>28 | 1<br>8<br>15<br>22<br>29 | 2<br>9<br>16<br>23<br>30 | 3<br>10<br>17<br>24 | 4<br>11<br>18<br>25 | 5<br>12<br>19<br>26 | Логин                     | 0            | iiivanov<br>Пароль должен содержать символов - не менее 6, строчных<br>Букв - не менее 1 |  |
|                                                                                                    |                     |                          |                          |                     |                     |                     | пароль<br>Новый<br>пароль | 0            |                                                                                          |  |
|                                                                                                    |                     |                          |                          |                     |                     |                     | Новыи<br>пароль (ец       | U<br>це раз) | Сохранить                                                                                |  |
|                                                                                                    |                     |                          |                          |                     |                     |                     | Обязательные              | для запс     | олнения поля в этой форме помечены                                                       |  |
|                                                                                                    |                     |                          |                          |                     |                     |                     |                           |              |                                                                                          |  |

Рисунок 2.3 – Смена пароля

В строку «Текущий пароль» необходимо ввести пароль, который вам был выслан.

В сроку «Новый пароль» необходимо придумать новый пароль для входа. Пароль должен содержать символов - не менее 6, строчных букв - не менее 1.

## 3. Тестирование

Для прохождения вступительного испытания необходимо перейти по ссылке к соответствующему экзамену в списке доступных в личном кабинете (см.

рисунок 3.1) например, Вступительные испытания по специальности "Театральная и аудиовизуальная техника (по видам)".

Ссылки на экзамены будут отображаться только в день и время, указанные в расписании сдачи экзаменов!!!

| Сводка по курсам                                        |                    |  |  |  |  |  |
|---------------------------------------------------------|--------------------|--|--|--|--|--|
|                                                         | 崖 Название курса 👻 |  |  |  |  |  |
| Вступительные испытания по специальности "Театральная " |                    |  |  |  |  |  |
| Пробный тест                                            |                    |  |  |  |  |  |
|                                                         |                    |  |  |  |  |  |

Рисунок 3.1 – Список доступных экзаменов

В окне откроется информация к тесту (см. рисунок 3.2).

В нем указано:

- 1 количество попыток прохождения теста;
- 2 количество минут, отведенных на выполнение теста;
- 3 кнопка «Начать тестирование» для начала выполнения тестирования.

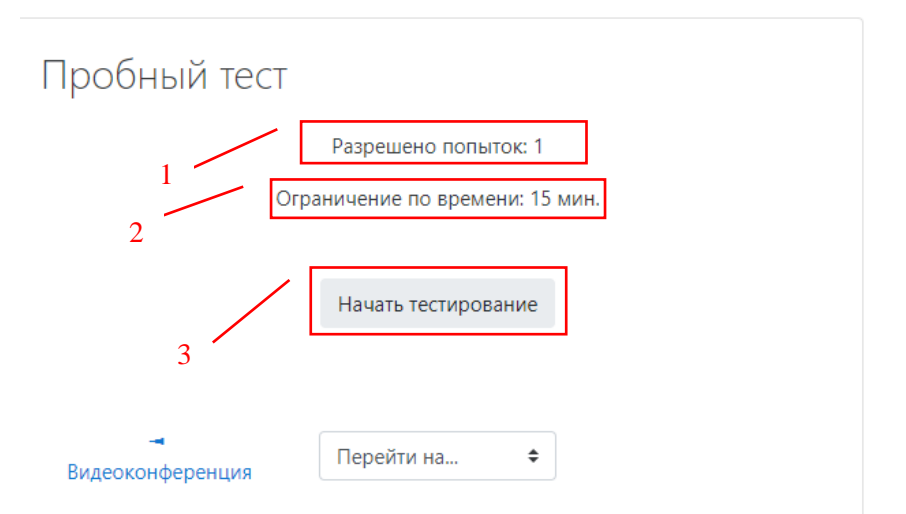

Рисунок 3.2 – Информационное окно к тесту

Далее отображается окно предупреждения (см. рисунок 3.3).

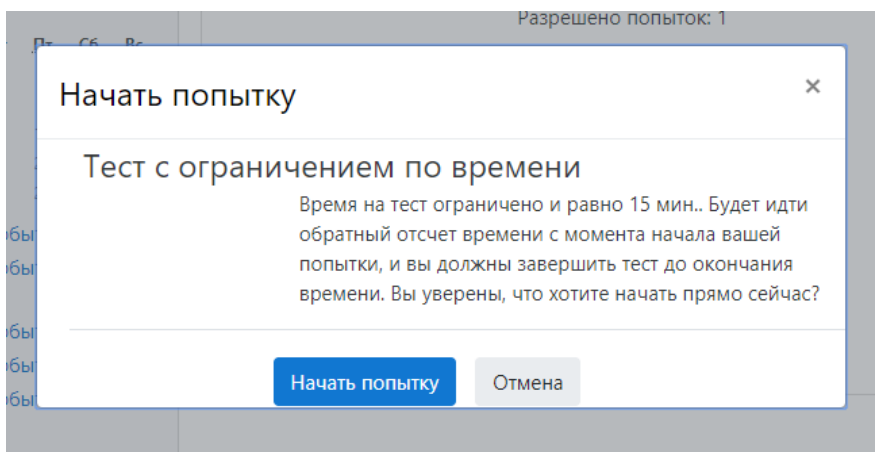

Рисунок 3.3 – Окно предупреждения

После нажатия кнопки «Начать попытку» будут доступны вопросы теста (см. рисунок 3.4).

При выполнении теста в окне отображаются:

1 – навигация по вопросам в тесте. Вы можете свободно перемещаться по вопросам, выбрав номер вопроса;

2 - ссылка на завершение попытки;

- 3 оставшееся время до окончания теста;
- 4 вопрос и варианты ответов;
- 5 кнопка для переключения к следующему вопросу.

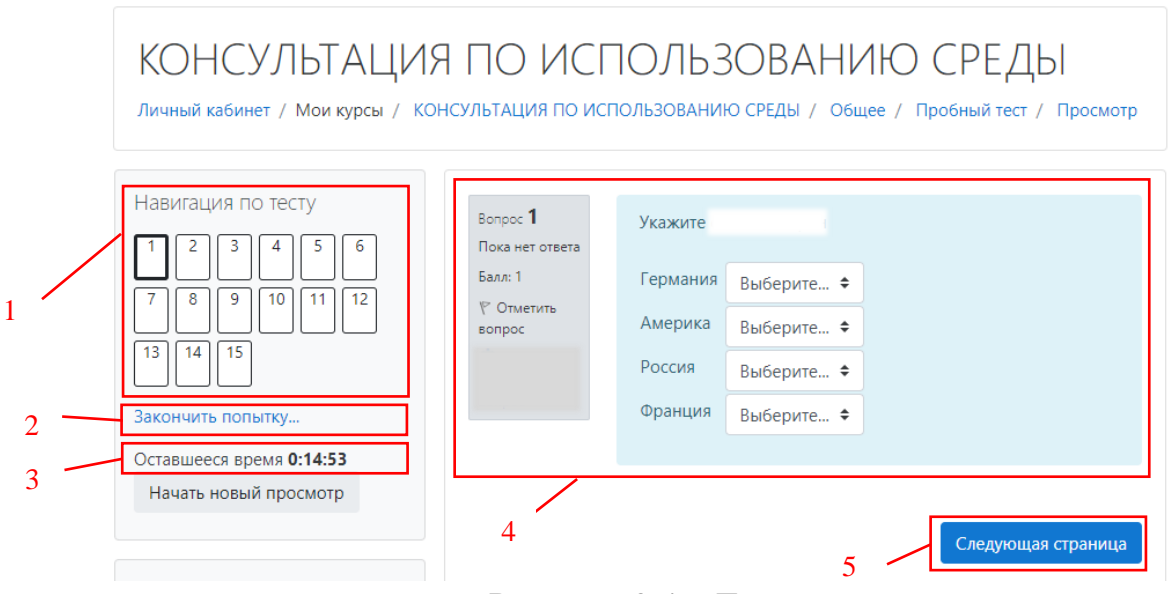

Рисунок 3.4 – Тест

После нажатия кнопки «Закончить попытку» будет отображено окно со следующими элементами (см. рисунок 3.5):

1 – кнопка «Вернуться к попытке». Она позволяет вернуться в тест для редактирования своих ответов;

2 – кнопка «Отправить всё и завершить тест». Она позволяет завершите тест.

Тест необходимо завершить (нажать кнопку «Отправить всё и завершить тест») до истечения времени отведеннного на тест. Иначе ответы не будут учтены!!!

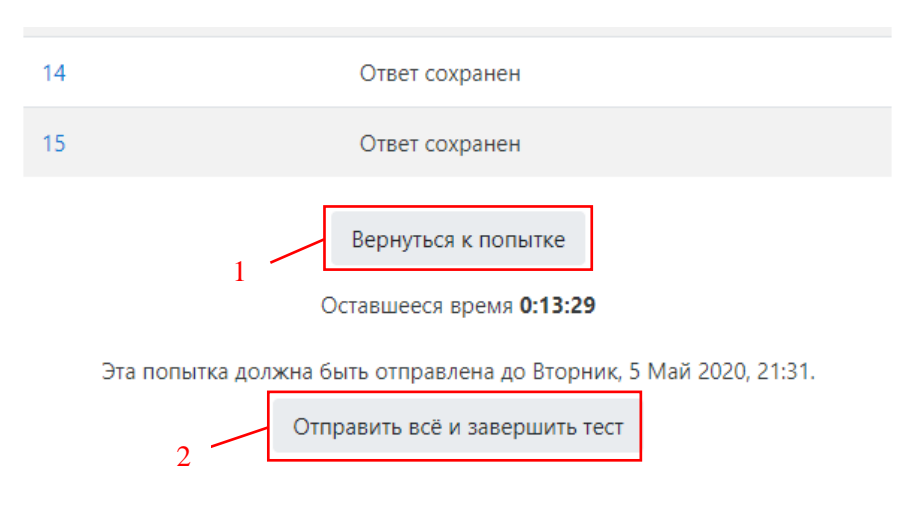

Рисунок 3.5 – Окно завершения теста

Далее отображается окно предупреждения (см. рисунок 3.6).

| Г  | 1одтверждение ×                                                             | в   |  |  |  |  |  |  |
|----|-----------------------------------------------------------------------------|-----|--|--|--|--|--|--|
| Пс | После отправки Вы больше не сможете<br>изменить свои ответы на эту попытку. |     |  |  |  |  |  |  |
|    | Отправить всё и завершить тест                                              |     |  |  |  |  |  |  |
|    | Отмена                                                                      | e M |  |  |  |  |  |  |

Рисунок 3.6 – Окно предупреждения

После нажатия на кнопку «Отправить всё и завершить тест» откроется окно обзора вопросов теста и ваших ответов (см. рисунок 3.7)

| КОНСУЛЬТАЦИЯ ПО ИСПОЛЬЗОВАНИЮ СРЕДЫ<br>Личный кабинет / Мои курсы / КОНСУЛЬТАЦИЯ ПО ИСПОЛЬЗОВАНИЮ СРЕДЫ / Общее / Пробный тест / Просмотр                                                                                                    |                                                                                                    |                      |                      |              |              |                            |                                                           |                                                                                                    |                                                   |  |
|----------------------------------------------------------------------------------------------------|----------------------------------------------------------------------------------------------------|----------------------|----------------------|--------------|--------------|----------------------------|-----------------------------------------------------------|----------------------------------------------------------------------------------------------------|---------------------------------------------------|--|
| Наві<br>1<br>7<br>13                                                                                                    | Навигация по тесту 1 2 3 4 5 6 7 8 9 10 11 12 12 4 15                                               |                      |                      |              |              |                            | Тест н<br>Состо<br>Завер<br>Про<br>врег                   | Тест начат         Вторник, 5 Май 2020, 21:21           Состояние         Завершенные           Завершен         Вторник, 5 Май 2020, 21:21           Прошло         21 сек. |                                                   |  |
| Пока<br>Зако<br>Нач<br>Кале                                                                                                    | 13 14 15<br>Показать одну страницу<br>Закончить обзор<br>Начать новый просмотр<br>Календарь • • • • |                      |                      |              |              |                            | Вопрос 1<br>Нет ответа<br>Балл: 1<br>Г Отметить<br>вопрос |                                                                                                    | Чему равен                                        |  |
| -                                                                                                    | ◄ Май 2020 ►                                                                                        |                      |                      |              | -            | Bonpoc 2                   |                                                           | Выберите из списка                                                                                                    |                                                   |  |
| 4<br>11                                                                                                    | <u>Вт</u><br>5<br>12                                                                                | <u>ср</u><br>6<br>13 | <u>чт</u><br>7<br>14 | 1<br>8<br>15 | 2<br>9<br>16 | <u>вс</u><br>3<br>10<br>17 | Нет ответа<br>Балл: 1<br>🌱 Отметить                       |                                                                                                    | Выберите один или несколько ответов:<br>лошадь    |  |
| 18     19     20     21     22     23     24       25     26     27     28     29     30     31       ●     •     •     •     •     •       ●     •     •     •     •     •       ●     •     •     •     •     •       ●     •     •     •     •     •       ●     •     •     •     •     •       ●     •     •     •     •     •       ●     •     •     •     •     •       ●     •     •     •     •     •       ●     •     •     •     •     •       ●     •     •     •     •     •       ●     •     •     •     •     •       ●     •     •     •     •     •       ●     •     •     •     •     •       ●     •     •     •     •     •       ●     •     •     •     •     •       ●     •     •     •     •     •       ●     •     •     •     •     •    < |                                                                                                    |                      |                      |              |              |                            |                                                           |                                                                                                    | <ul><li>филин</li><li>кит</li><li>варан</li></ul> |  |

Рисунок 3.7 – Окно с обзором теста

Внизу страница обзора теста для завершения теста необходимо нажать кнопку «Закончит обзор» (см. рисунок 3.8). Иначе прохождение теста не будет завершено!

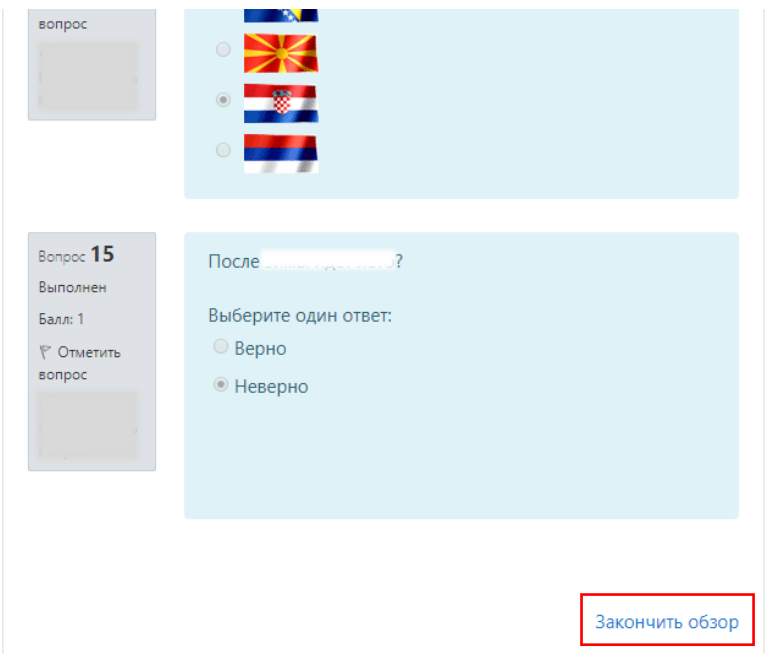

Рисунок 3.8 – Завершение теста

Уважаемые абитуриенты «Театральная по специальности И аудиовизуальная техника (по видам)»! До 12 августа 2021 г. на электронную почту, указанную в вашем заявлении, будет выслан логин и пароль для входа в информационно-образовательную электронную среду АБИТУРИЕНТА. Убедительно просим заранее проверить доступ к ЭИОС АБИТУРИЕНТА. В случае отсутствия письма с данными для входа или техническими неполадками обращаться по телефону: 8(496)542-58-00. Внимательно ознакомьтесь с программой вступительных испытаний!